# WIFI 设备使用手册

V1.4

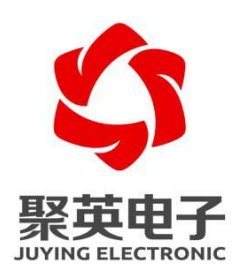

#### 北京聚英翱翔电子有限责任公司

目 录

| -, | 概述1               |
|----|-------------------|
| 二、 | 工作模式1             |
| 三、 | 硬件说明1             |
|    | 1、默认 IP1          |
|    | 2、复位说明2           |
| 四、 | 参数配置2             |
|    | 1、模式说明2           |
|    | 2、AP模式            |
|    | 3、WIFI 模式         |
| 五、 | TCP/UDP 模式        |
| 六、 | 通讯测试7             |
|    | 1、软件测试7           |
|    | 2、Socket 网络测试工具   |
|    | 3、Modbus TCP 测试10 |
| 七、 | 设备地址15            |
|    | 1、使用软件15          |
|    | 2、修改方法15          |
| 八、 | 常见问题及解决方法15       |
| 九、 | 技术支持联系方式          |

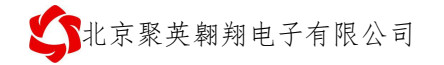

### 一、概述

- ♦ WIFI 通讯设备通过 WEB 界面进行参数配置;
- ◆ 设备具有独立的 WIFI 热点信号: JY\_\*\*\*;
- ◆ 支持连接热点信号通讯控制;
- ◆ 支持接入局域网 WIFI 网络组网通讯;
- ◆ 支持 TCP/UDP Client/Server 模式。

### 二、工作模式

WiFi模块有两种工作模式

| 模式   | 说明                           |
|------|------------------------------|
| AP   | 使用设备本身的 WIFI 热点信号            |
| WiFi | 设备 WIFI 桥接入用户无线路由器的 WIFI 信号中 |

① AP模式: WiFi模块作为热点,可以用电脑或者手机连接上WiFi进行通讯,默认AP的名字为JY\_XXXXXX,密码为空,默认IP为: 192.168.10.1。

② WiFi 模式:设备的WiFi 桥接入用户无线路由器的WIFI 信号中,用户通过连接自己的WIFI 信号进行通讯。

#### 三、硬件说明

#### 1、默认 IP

| WIFI 信号名称 | IP 地址        | 网络模式       | 端口号   | 设备地址 |
|-----------|--------------|------------|-------|------|
| JY_***    | 192.168.10.1 | TCP Server | 10000 | 1    |

配置参数网页地址: 192.168.10.1, 登录账号: admin, 密码: admin

| 当前连接到:                 | 47       | - |
|------------------------|----------|---|
| <b>未识别的网络</b><br>无网络访问 |          |   |
| 拨号和 VPN                | ^        | - |
| 宽带连接                   |          |   |
| 无线网络连接 3               | ^        |   |
| AXXXX                  | 有限的访问权限, |   |
| ٨٢                     | 100.     |   |
| 312                    | liter    |   |
| CU_zz7K                | liter    |   |
| JY_03fa47              | liter    |   |
|                        |          | - |

- 2、复位说明
  - ●长按按键6秒,指示灯1长1短闪烁,释放按键后,进入复位AP模式。
  - ●长按按键12秒,指示灯1长2短闪烁,释放案件后,进入一键配置模式(预留)。
  - 备注:

复位操作时,模块、板卡通讯的波特率恢复为9600.

● 默认 AP 的名字为 JY\_XXXXXX,密码: 12345678, 默认 IP 为: 192.168.10.1。

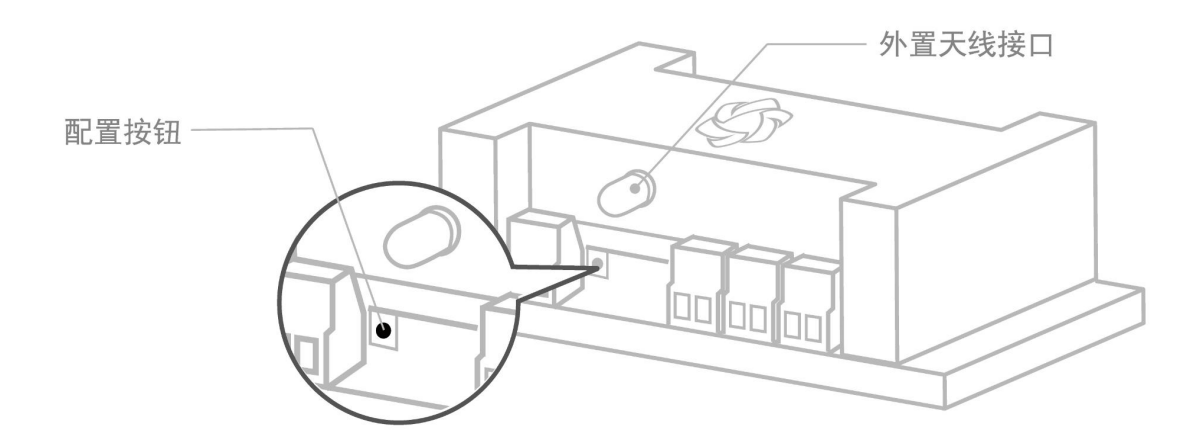

### 四、参数配置

#### 1、模式说明

WiFi模块有两种工作模式

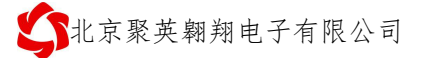

| 模式   | 说明                           |
|------|------------------------------|
| AP   | 使用设备本身的 WIFI 热点信号            |
| WiFi | 设备 WIFI 桥接入用户无线路由器的 WIFI 信号中 |

③ AP 模式: WiFi 模块作为热点,可以用电脑或者手机连接上 WiFi 进行通讯,默认 AP 的名字为 JY\_XXXXXX,密码为空,默认 IP 为: 192.168.10.1。

④ WiFi 模式:设备的WiFi 桥接入用户无线路由器的WIFI 信号中,用户通过连接自己的WIFI 信号进行通讯。

#### 2、AP 模式

手机或电脑连接设备 WIFI 信号后,打开浏览器在地址栏输入 192.168.10.1,输入账号为: admin,密码为: admin 登录。

2.1、默认页面

| Q      | WiFi参数配置                                      | $\bigcirc \circ$              |
|--------|-----------------------------------------------|-------------------------------|
|        | DAM产品WiFi配                                    | 置                             |
| WiFi配置 | 工作模式 :<br>WiFi名称 :<br>WiFi密码 :                | AP v<br>wifi<br>password      |
| 热点配置   | IP地址类型:<br>设备名称:<br>串口配置:                     | DHCP v<br>JY_4585a7<br>9600   |
|        | 工作模式:<br>协议 :<br>本地/远端 服务器域名/IP:<br>本地/远端 端口: | TCP Server ▼<br>透传 ▼<br>8080  |
|        | 工作模式:<br>协议 :<br>本地/远端 服务器域名/IP:<br>本地/远端 端口: | TCP Server ▼<br>透传 ▼<br>10000 |
|        | 配置恢复默认该                                       | 取消<br>设置                      |

#### 2.2、AP 热点界面

| DAM产品热点配置         熱点名称:       JY_4585a7         熱点密码:       12345678         IP地址:       192.168.10.1         子网掩码:       255.255.0         管理员账号:       admin         調试级别:       admin         信号强度:       31              | DAM产品热点配置         熱点名称:       JY_4585a7         热点密码:       12345678         P地址:       12345678         P地址:       192.168.10.1         子网掩码:       255.255.255.0         管理员账号:       admin         131          值号强度:       31         配置       取消         恢复默认设置                                                                                                    | Q      | 热点配置    |               |
|----------------------------------------------------------------------------------------------------|----------------------------------------------------------------------------------------------------|--------|---------|---------------|
| 热点名称:       JY_4585a7         热点密码:       12345678         IP地址:       192.168.10.1         学网掩码:       255.255.255.0         管理员账号:       admin         噴理员密码:       admin         调试级别:       关闭调试▼         信号强度:       31 | 株点名称:       JY_4585a7         株点密码:       12345678         IP地址:       192.168.10.1         子网掩码:       255.255.255.0         管理员账号:       admin         適试级别:       美闭调试▼         信号强度:       31                                                                                                    |        | DAM产品热点 | 配置            |
| WIFI配置       热点密码:       12345678         IP地址:       192.168.10.1         子网掩码:       255.255.255.0         管理员账号:       admin         噴式级别:       关闭调试 ▼         信号强度:       31                                            | NFI配置 热点密码: 12345678 IP地址: 192.168.10.1 子网掩码: 255.255.255.0 管理员账号: admin 管理员密码: admin 调试级别: 关闭调试▼ 信号强度: 31 配置 取消 恢复默认设置                                                                                                    |        | 热点名称:   | JY_4585a7     |
| <ul> <li>IP地址: 192.168.10.1</li> <li>子网掩码: 255.255.0</li> <li>管理员账号: admin</li> <li>管理员密码: admin</li> <li>调试级别: 关闭调试▼</li> <li>信号强度: 31</li> </ul>                                                                           | Piene Piene P | WIFI配置 | 热点密码:   | 12345678      |
| <ul> <li>A点配置</li> <li>子网掩码:</li> <li>255.255.255.0</li> <li>管理员账号:</li> <li>admin</li> <li>管理员密码:</li> <li>admin</li> <li>调试级别:</li> <li>关闭调试 ▼</li> <li>信号强度:</li> <li>31</li> </ul>                                       | <ul> <li>除点配置</li> <li>子网掩码:</li> <li>管理员账号:</li> <li>admin</li> <li>管理员密码:</li> <li>admin</li> <li>调试级别:</li> <li>关闭调试▼</li> <li>信号强度:</li> <li>31</li> </ul>                                                                                                    |        | IP地址:   | 192.168.10.1  |
| 管理员账号: admin<br>管理员密码: admin<br>调试级别: 关闭调试 ▼<br>信号强度: 31                                                                                                    | 管理员账号: admin<br>管理员密码: admin<br>调试级别: 关闭调试▼<br>信号强度: 31<br>配置 取消<br>恢复默认设置                                                                                                    | 热点配置   | 子网掩码:   | 255.255.255.0 |
| 管理员密码: admin<br>调试级别: <u>关</u> 闭调试 ▼<br>信号强度: 31                                                                                                    | 管理员密码: admin<br>调试级别: <u>关闭调试 ▼</u><br>信号强度: 31<br>配置 取消<br>恢复默认设置                                                                                                    |        | 管理员账号:  | admin         |
| 调试级别: 关闭调试▼ 信号强度: 31 配置 取消                                                                                                    | 调试级别: 关闭调试▼ 信号强度: 31 配置 取消 恢复默认设置                                                                                                    |        | 管理员密码:  | admin         |
| 信号强度: 31                                                                                                    | 信号强度: 31<br>配置 取消<br>恢复默认设置                                                                                                    |        | 调试级别:   | 关闭调试 ▼        |
| 配置 取消                                                                                                    | 配置 取消<br>恢复默认设置                                                                                                    |        | 信号强度:   | 31            |
|                                                                                                    | 恢复默认设置                                                                                                    |        | 配置      | 取消            |
| 恢复默认设置                                                                                                    |                                                                                                    |        | 恢复默     | 认设置           |
|                                                                                                    |                                                                                                    |        |         |               |
|                                                                                                    |                                                                                                    |        |         |               |
|                                                                                                    |                                                                                                    |        |         |               |
|                                                                                                    |                                                                                                    |        |         |               |
|                                                                                                    |                                                                                                    |        |         |               |

默认 AP 参数均可修改。

### 3、WIFI 模式

▶ 确认桥接入的无线 WIFI 网络信息

①、手机查看

华为手机: <u>https://jingyan.baidu.com/article/851fbc3792da133e1e15ab63.html</u>(复制连接 打开即可);

苹果手机: <u>https://jingyan.baidu.com/article/49ad8bceaa68695834d8fade.html</u>(复制连接 打开即可)。

②、电脑查看

|        | DAM产品WiFi配      | 置                   |                           |
|--------|-----------------|---------------------|---------------------------|
|        | 工作模式:           | WIFI 🔻              | 1<br>选择WIFI模式             |
| WiFi配置 | WiFi名称:         | juying              |                           |
|        | WiFi密码:         | jyele323            | 注意:WIFI名称和密码不能有空格、@等特殊字符  |
| 热点配置   | IP地址类型:         | STATIC V            | 3 下拉选择STATIC静态IP          |
|        | IP地址:           | 192.168.3.232       |                           |
|        | 子网掩码:           | 255.255.255.0       | 4 根据WIFI网络信息设置同网段下的静态IP地址 |
|        | 默认网关:           | 192.168.3.1         |                           |
|        | DNS服务器地址:       | 192.168.3.1         |                           |
|        | 设备名称:           | JY_4585a7           |                           |
|        | 串口配置:           | 9600                |                           |
|        | 工作模式:<br>协议:    | TCP Server ▼        |                           |
|        | 本地/远端 服务器域名/IP: | 2212                |                           |
|        | 本地/远端 端口:       | 8080                | 3 选择需要使用的网络工作模式及端口号       |
|        | 工作模式:           | TCP Server <b>•</b> |                           |
|        | 协议:             | 透传                  |                           |
|        | 本地/远端 服务器域名/IP: |                     |                           |
|        | 本地/远端 端口:       | 10000               |                           |
|        | 配置              | 取消                  | 6 点击配置,提示参数修改成功即可         |

注:

- WIFI 模式配置完成后,设备 AP 热点信号会自动消失;
- 重新进入网页参数界面方法是,打开浏览器输入之前设置的设备 IP:

北京聚英翱翔电子有限公司

| ③ 北京聚英翱翔电子有限公司 × +                                                                       |
|------------------------------------------------------------------------------------------|
| ←       →       C       ▲       不安全       192.168.3.232       ••       ☆       〇       : |
| 1 输入设置的静态IP地址                                                                            |
| 管理平台                                                                                     |
|                                                                                          |
| 用户: admin                                                                                |
| 密码: •••••                                                                                |
| 登录                                                                                       |
| 2 输入默认账号密码登录                                                                             |
| 云平台                                                                                      |
| 技术服务支持                                                                                   |
|                                                                                          |

## 五、TCP/UDP 模式

| 模式         | 说明                           |
|------------|------------------------------|
| TCD Sorver | ① 设备作为 Server 端;             |
| TCP Server | ② 支持两个 Client 使用不同端口号,与设备通讯。 |
|            | ① 设备作为 Client 端;             |
| TCP CLient | ②可以设置面向两个不同服务器地址进行通讯;        |
|            | ③支持设置握手包和心跳包。                |
| UDP Server | 暂不支持                         |
| UDP Client | 暂不支持                         |

|                | DAM产品WiFi配                                                                                                    | 置                                                                                          |        |   |
|----------------|----------------------------------------------------------------------------------------------------|--------------------------------------------------------------------------------------------|--------|---|
| WiFi配置<br>热点配置 | 工作模式:<br>WiFi名称:<br>WiFi密码:<br>IP地址类型:<br>IP地址:<br>子网掩码:<br>默认网关:<br>DNS服务器地址:<br>设备名称:                           | WIFI  juying jyele323 STATIC 192.168.3.232 255.255.255.0 192.168.3.1 192.168.3.1 JY_4585a7 |        |   |
|                | 中口配直.<br>工作模式:<br>协议:<br>本地/远端 服务器域名/IP:<br>本地/远端 端口:<br>工作模式:<br>协议:<br>本地/远端 服务器域名/IP:<br>本地/远端 端口:<br>配置<br>取消 | TCP Server ▼<br>禁用<br>TCP Server<br>TCP Client<br>UDP Server<br>UDP Client<br>组播           | 1 下拉选择 | I |
|                | 2 点击配置,                                                                                                    | 提示参数修改成功                                                                                   |        |   |

### 六、通讯测试

| 工作模式                          | 测试软件/                 | 方法            |  |  |
|-------------------------------|-----------------------|---------------|--|--|
| TCP Server                    | JYDAM 调试软件/安卓版 app 软件 | Socket 网络测试工具 |  |  |
| TCP Client                    | 聚英局域网平台软件             | Socket 网络测试工具 |  |  |
| 注: 串口服务器均使用 Socket 网络测试工具进行测试 |                       |               |  |  |

### 1、软件测试

≻ JYDAM 调试软件

软件下载: <u>http://www.juyingele.com.cn/software/JYDAM 调试软件.rar</u>

使用 TCP Server 模式,具体使用查看该软件使用说明文档。

▶ 安卓版 app 软件

软件下载: <u>https://www.juyingele.com.cn/software/software/局域网版 app 软件.rar</u>使用 TCP Server 模式,具体使用查看该软件使用说明文档。

官网: <u>www.juyingele.com.cn</u>

7

▶ 聚英局域网平台软件

软件下载: <u>http://www.juyingele.com.cn/software/software/聚英局域网平台软件.rar</u> 使用 TCP Client 模式,具体使用查看该软件使用说明文档。

### 2、Socket 网络测试工具

▶DAM 系列 WIFI 设备支持 Modbus RTU 和 Modbus TCP 两种通讯协议。

>以下测试过程中均使用 Modbus RTU 指令进行测试,点击查看 Modbus TCP 测试说明
 >测试工具下载:

<u>http://www.juyingele.com.cn/software/software/网络调试工具.zip</u>

▶以下测试过程中使用的指令,具体查看对应设备型号产品说明书里的指令列表;▶串口服务器测试指令根据串口设备的通讯协议决定。

#### ① TCP Server 模式:

连接示例:

◆当前设备参数

| 工作模式:          | TCP Ser | rver 🔻 |
|----------------|---------|--------|
| 协议:            | 透传      | ۲      |
| 本地/远端服务器域名/IP: |         |        |
| 本地/远端 端口:      | 10000   |        |

■ 创建 TCP Client 模式面向设备的 iP 与端口:

| ■ KSocketTool TCP/UDP调试工具 V2.11.0525                                                                                                |          |
|----------------------------------------------------------------------------------------------------|----------|
|                                                                                                    | 换肤       |
| Socket 状态<br>TCP 服务端<br>UP 客户端<br>UP 客户端<br>UP 组播<br>数据接收及提示窗口                                                                      |          |
| 点击创建客户端连接<br>面向设备的IP与端口<br>数据发送窗I 通定 取消 发送字节:0 Bytes                                                                                |          |
| □ 十六进制值,发送时自动去除空格、逗号、回车及0x前缀符号       发送次数       1       ●         统计清零       清空接收数据       清空发送数据       发送间隔       0       ▼       ✓ | 发送保留发送数据 |

◆发送指令测试

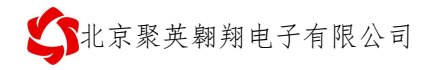

| ■ KSocketTool TCP/UDP调试工具 V2.1                                                           | 1.0525                                                                                                    |                                                                               |                             |    |
|------------------------------------------------------------------------------------------|----------------------------------------------------------------------------------------------------|-------------------------------------------------------------------------------|-----------------------------|----|
| 创建 删除                                                                                    |                                                                                                    |                                                                               |                             | 换肤 |
| 日 TCP 服务端<br>TCP 客白端<br>日 192.168.3.232:10000<br>回 服务端<br>日 102 客户端<br>100 名户端<br>100 組織 | Socket 状态           已连接           连接           載揚接收及提示窗口                                                                                                    | 本地IP:192.168.3.137<br>远程IP:192.168.3.232                                      | 本地端口 :57682<br>远程端口 : 10000 |    |
|                                                                                          | 16:42:34发送数据(23):FE 05 00<br>Hex: 46 45 20 30 35 20 30 30 2<br>16:42:57发送数据(8):?<br>Hex: fe 05 00 00 ff 00 98 35<br>16:42:58接收数据(8):?<br>Hex: fe 05 00 00 ff 00 98 35 | 00 FF 00 98 35<br>0 30 30 20 46 46 20 30 30 20 39 38<br>接收返回的指令,且指令<br>代表测试成功 | 20 33 35<br>℃正确,设备有动作       |    |
|                                                                                          | 数据发送窗口<br>FE 05 00 00 FF 00 98 35 输                                                                                                    | 接收字节: 8 Bytes<br>入16进制指令                                                      | 发送字节: 31 Bytes              |    |
| 勾进                                                                                       | <ul> <li>✓十六进制值,发送时自动去除空</li> <li>统计清零</li> <li>清空接收数据</li> </ul>                                                                                                    | 格、逗号、回车及0x前缀符号 发送<br>有空发送数据 发送                                                | 次数 1                        | 发送 |

### ② TCP Client 模式

连接示例:

◆当前设备参数

| 工作模式:                           | TCP Client •         |
|---------------------------------|----------------------|
| 协议:                             | 透传 🔻                 |
| 本地/远端 服务器域名/IP:                 | 192.168.3.137        |
| 本地/远端端口:                        | 10000                |
|                                 |                      |
| 工作模式:                           | TCP Server V         |
| 工作模式:<br>协议:                    | TCP Server ▼<br>透传 ▼ |
| 工作模式:<br>协议:<br>本地/远端 服务器域名/IP: | TCP Server ▼<br>透传 ▼ |

◆创建 TCP Server,监听 10000 端口:

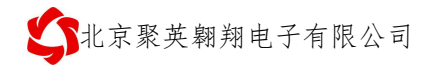

| W KSocketTool TCP/UDP调试工具 V2.11.0525                                                                                                    |         |
|----------------------------------------------------------------------------------------------------|---------|
| 创建 删除                                                                                                    | 换肤      |
| 63/建       ●9/#         1707       留戶購<br>1079       部務決議         1707       留户購<br>1079       数据接收及提示窗口         建立TCP Server端时,必须绑定与设备同网段的IP为Server         ●9/#TCP服务端         ●1000         ●1107         ●1107         ●1107         ●1107         ●1107         ●1107         ●1107         ●1107         ●1107         ●1107         ●1107         ●1107         ●1107         ●1107         ●1107         ●1107         ●1107         ●1107         ●1107         ●1107         ●1107         ●1107         ●1107         ●1107         ●1107         ●1107         ●1107         ●1107         ●1107         ●1107         ●1107         ●1107         ●1107         ●1107         ●1107         ●1107         ●1107         ●1107         ●1107         ●1107         ●1107 <tr< td=""><td>换肤<br/>一</td></tr<> | 换肤<br>一 |
|                                                                                                    |         |
| ■ 发送指令测试                                                                                                    |         |

| Martin KSocketTool TCP/UDP调试工具 V2                                                                                      | 11.0525                                                                                                    |      |
|----------------------------------------------------------------------------------------------------|----------------------------------------------------------------------------------------------------|------|
| 创建 删除                                                                                                    |                                                                                                    | 换肤   |
| 日 日 TCP 服务端<br>日 日 192.168.3.137:10000<br>日 日 192.168.3.232:5368<br>TCP 各戶端<br>UDP 服务端<br>UDP 客户端<br>UDP 名户端<br>UDP 组播 | Socket 状态         出现作为Client的设备代表正常连接加P:192.168.3.137       本地端口:10000         选中设备连接       断开       远程         数据接收及提示窗口       11:41:54接收数据 (13)::JY_4585 a7       2       接收到设备作为Client时的默认指         fex: 3a 4a 59 5f 34 35 38 35 61 37 0d 0a 00       2       接收到设备作为Client时的默认指         11:42:04发送数据 (8):?       Hex: fa 05 00 00 ff 00 98 35       3         11:42:04拨送数据 (8):?       5       5       48收到返回的指令,目指令正确,设备有对应                                                                                                    | 屋手包: |
|                                                                                                    | <pre> / (大表通讯成功 / *  / (大表通讯成功 / *  / (大表通讯成功 / *  // (大表通讯成功 / *  // (大表通讯成功 / *  // (大表通讯成功 / *  // (大表通讯成功 / *  // (大表通讯成功 / *  // (大表通讯成功 / *  // (大表通讯成功 / *  // (大表通讯成功 / *  // (大表通讯成功 / *  // (大表通讯成功 / *  // (大表通讯成功 / *  // (大表通讯成功 / *  // (大表通讯成功 / *  // (大表通讯成功 / *  // (大表通讯成功 / *  // (大表通讯成功 / *  // (大表通讯成功 / * // (大表通讯成功 / * // (大表通讯 / * // (大表通讯 / * // (大表通讯 / * // (大表通讯 / * // (大表通 / * // (大表通 / * // (大表通 / * // (大表通 / * // (大表通 / * // (大表通 / * // (大表通 / * // (大表通 / * // (大表通 / * // (大表通 / * // (大表通 / * // (大表 / * // (大表 / * // (大表 / * // (大表 / * // (大表 / * // (大表 / * // (大表 / * // ( * // (</pre> | •    |
|                                                                                                    | 4     勾选后发送       ☑ 十六进制值, 发送时自动去除空格、逗考、回车及0x前缀付亏     反应外致       ④ 计清零     清空接收数据                                                                                                    | 发送   |

具体指令查看对应产品说明书,指令生成说明可查看帮助说明: https://www.juyingele.com.cn/service/DAM/index.html

### 3、Modbus TCP 测试

DAM 系列 WIFI 设备支持 Modbus RTU 和 Modbus TCP 两种通讯协议;

使用 Modbus POLL 软件进行 Modbus TCP 测试;

### ①软件下载

下载地址: <u>https://www.juyingele.com.cn/zlxz/danziliao/986.html</u>

注意: 初次安装软件通讯需要输入注册码

#### ② 测试说明

▶建立通讯测试

| o Connection | Connection Setup            |                     | ×                            |  |
|--------------|-----------------------------|---------------------|------------------------------|--|
| Alias        | Connection<br>© Serial Port | ● TCP/IP            | ОК                           |  |
| 2            | Port 4                      | Mode                | ✓ Cancel                     |  |
| 3            | 9600 Baud 👻                 | Response Timeout    |                              |  |
| 5            | None Parity                 | Delay Between Polls |                              |  |
| 7            | 2 Stop Bits 👻               | 3<br>▲<br>輸入设备IP信   | 息                            |  |
| 3            | IP Address<br>192.168.3.232 | Port<br>10000       | Connect Timeout<br>3000 [ms] |  |
|              |                             |                     |                              |  |

▶修改工程参数

北京聚英翱翔电子有限公司

| Modbus Poll - Mbpoll1                                                                                      |
|----------------------------------------------------------------------------------------------------|
| File Edit Connection Setup Functions Display View Window Help                                              |
| □ 🖆 🖬 🎒 🗙 🛅 🖳 🚊 🕮 05 06 15 16 22 23   101   😵 🕅                                                            |
| Wbpol1       回 区         1       0         6       0         7       0         8       0         9       0 |
| For Help, press F1. 192.168.3.232: 10000                                                                   |

#### 功能码简单说明:

详细说明阅读 Modbus 协议说明文档:

| Read/Write | Definition                                      |                         | X                            |
|------------|-------------------------------------------------|-------------------------|------------------------------|
| Slave ID:  | 1                                               |                         | ОК                           |
| Function:  | 03 Read Holding Regis                           | ters (4x) 🔻             | Cancel                       |
| Address:   | 01 Read Coils (0x)<br>02 Read Discrete Input    | s (1x)                  |                              |
| Quantity:  | 03 Read Holding Regis                           | ters (4x)<br>s (3x)     | <u>ерру</u>                  |
| Scan Rate: | 05 Write Single Coil<br>06 Write Single Begiste | r (SN)                  |                              |
| 🔽 Read/W   | 15 Write Multiple Coils                         |                         | <u>R</u> ead/Write Once      |
| View       | T6 Write Multiple Regis                         | ters                    |                              |
| Rows       | ◎ 20 ◎ 50 ◎ 100                                 | Hide                    | Alias Columns<br>ess in Cell |
| Display:   | Signed                                          | <ul> <li>PLC</li> </ul> | Addresses (Base 1)           |
| 能码         |                                                 | 说明                      |                              |
|            |                                                 | 继电器输                    | Ħ                            |
|            |                                                 | 开关量输                    | λ                            |

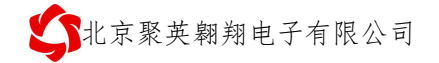

| 03(保持) | 模拟量输入 |
|--------|-------|
| 04(只读) | 模拟量输入 |

### ③通讯成功

以继电器控制为例:

| 📲 Modbus P    | oll - Mbpoll1    | -             | standard mildered                                  |                      |
|---------------|------------------|---------------|----------------------------------------------------|----------------------|
| File Edit (   | Connection Se    | etup Function | is Display View Window Help                        |                      |
| 0 😅 🖬         | 😂 🗙 🗖 📋          | 토희 🗆 0        | 5 06 15 16 22 23   101   🤋 🎀                       |                      |
| Mbpoll1       | L                |               |                                                    |                      |
| Tx = 5: Err   | r = 3: ID = 1: F | = 01: SR = 1  | 000ms                                              |                      |
|               |                  |               |                                                    |                      |
|               | Alias            | 00000         |                                                    |                      |
| 0             |                  | 0             | Write Single Coil                                  |                      |
| 1             |                  | 0             | Slave ID: 1 Send                                   |                      |
| 2             |                  | 0             |                                                    |                      |
| 3             |                  | 0             | Value                                              |                      |
| 4             |                  | 0             | 🔘 On 💿 Off                                         |                      |
| 5             |                  | 0             | Result                                             |                      |
| 6             |                  | 0             | N/A                                                |                      |
| 7             |                  | 0             |                                                    |                      |
| 8             |                  | 0             | Use Function                                       |                      |
|               |                  |               | U5: Write single coll     T5: Write multiple colls |                      |
|               |                  |               |                                                    |                      |
|               |                  |               |                                                    |                      |
|               |                  |               |                                                    |                      |
|               |                  |               |                                                    |                      |
|               |                  |               |                                                    |                      |
| For Help, pre | ess F1.          |               |                                                    | 192.168.3.232: 10000 |

**\$**北京聚英翱翔电子有限公司

| -                        | Mo <mark>dbus</mark> Poll - Mbp                                                                                                    | oll1                                                                                                    |                                                                                           |                      |
|--------------------------|----------------------------------------------------------------------------------------------------|----------------------------------------------------------------------------------------------------|-------------------------------------------------------------------------------------------|----------------------|
| Fil                      | e Edit Connectio                                                                                                    | on Setup Functio                                                                                                    | ns Display View Window Help                                                               |                      |
|                          | ) 🖻 🖬 🎒 🗙                                                                                                    |                                                                                                    | 05 06 15 16 22 23   101   🦹 🕅                                                             |                      |
|                          | 🖇 Mbpoll1                                                                                                    |                                                                                                    |                                                                                           |                      |
|                          | x = 37: Err = 20: I                                                                                                    | D = 1: F = 01: SR<br><u>未</u> 红字据进                                                                                                    | = 1000ms<br>提示 说明通讯成功 可以撮作                                                                |                      |
| lŀ                       | Alias                                                                                                    |                                                                                                    | 远小,说明通10000,可以来IF                                                                         |                      |
| lŀ                       | 0                                                                                                    | 0                                                                                                    | Write Single Coil                                                                         |                      |
|                          | 1                                                                                                    | 0                                                                                                    | Slave ID: 1 Send                                                                          |                      |
|                          | 2                                                                                                    | 0                                                                                                    |                                                                                           |                      |
|                          | 3                                                                                                    | 0                                                                                                    | Address:                                                                                  |                      |
|                          | 4                                                                                                    | 0                                                                                                    | On Off                                                                                    |                      |
|                          | 5                                                                                                    | 0                                                                                                    | Result<br>N/A                                                                             |                      |
|                          | 6                                                                                                    | 0                                                                                                    | 🔲 Close dialog on "Response ok"                                                           |                      |
| -                        | 7                                                                                                    | 0                                                                                                    | Use Function                                                                              |                      |
| Ľ                        | 81                                                                                                    | 0                                                                                                    | 05: Write single coil                                                                     | 8                    |
|                          |                                                                                                    |                                                                                                    | 15: Write multiple coils                                                                  |                      |
|                          |                                                                                                    |                                                                                                    |                                                                                           |                      |
|                          |                                                                                                    |                                                                                                    |                                                                                           |                      |
|                          |                                                                                                    |                                                                                                    |                                                                                           |                      |
|                          |                                                                                                    |                                                                                                    |                                                                                           |                      |
|                          |                                                                                                    |                                                                                                    |                                                                                           |                      |
| For                      | <sup>-</sup> Help, press F1.                                                                                                    |                                                                                                    |                                                                                           | 192.168.3.232: 10000 |
| For<br>위집                | Help, press F1.                                                                                                    | oll1                                                                                                    |                                                                                           | 192.168.3.232: 10000 |
| For<br>B                 | r Help, press F1.<br>Modbus Poll - Mbp<br>e Edit Connectic                                                                                                    | ooll1<br>on Setup Functio                                                                                                    | ns Display View Window Help                                                               | 192.168.3.232: 10000 |
| For<br>Ball<br>Fil       | Help, press F1.<br>Modbus Poll - Mbp<br>e Edit Connectio                                                                                                    | ooll1<br>on Setup Function<br>□   및 @   Л I                                                                                              | ns Display View Window Help<br>05 06 15 16 22 23   101   <b>? №</b>                       | 192.168.3.232: 10000 |
| For<br>Market            | Help, press F1.<br>Modbus Poll - Mbp<br>e Edit Connectic<br>) 🗃 🖬 🎒 🗙                                                                                                | ooll1<br>on Setup Functio<br>미민호율                                                                                                    | ns Display View Window Help<br>05 06 15 16 22 23   101   🍞 隆                              | 192.168.3.232: 10000 |
| For<br>Ma<br>Fil         | Help, press F1.<br>Modbus Poll - Mbp<br>E Edit Connection<br>E E E E E A X<br>Mbpoll1<br>X = 83: Err = 43: 1                                                         | ooll1<br>on Setup Functio<br>[ 토 호 호 조 조<br>D = 1: F = 01: SR                                                                            | ns Display View Window Help<br>05 06 15 16 22 23   101   ? ?<br>= 1000ms                  | 192.168.3.232: 10000 |
|                          | Help, press F1.<br>Modbus Poll - Mbp<br>e Edit Connection<br>E Edit Connection<br>Mbpoll1<br>x = 83: Err = 43: 1<br>imeout Error                                     | ooll1<br>on Setup Functio<br>□   및 @   ⊥ 0<br>D = 1: F = 01: SR<br>代表没有通)                                                                | ns Display View Window Help<br>05 06 15 16 22 23   101                                    | 192.168.3.232: 10000 |
| For<br>M                 | Help, press F1.<br>Modbus Poll - Mbp<br>e Edit Connection<br>Connection<br>Mbpoll1<br>x = 83: Err = 43: 1<br>imeout Error<br>Alias                                   | poll1<br>m Setup Functio<br>□   및 ▲   ⊥ 0<br>D = 1: F = 01: SR<br>代表没有通<br>00000                                                         | ns Display View Window Help<br>05 06 15 16 22 23   101                                    | 192.168.3.232: 10000 |
|                          | Help, press F1.<br>Modbus Poll - Mbp<br>e Edit Connection<br>B B B B X<br>Mbpoll1<br>x = 83: Err = 43: 1<br>imeout Error<br>Alias                                    | ooll1<br>on Setup Function<br>□   見 自   ⊥ 0<br>D = 1: F = 01: SR<br>代表没有通)<br>00000                                                      | ns Display View Window Help<br>05 06 15 16 22 23   101                                    | 192.168.3.232: 10000 |
|                          | Help, press F1.<br>Modbus Poll - Mbp<br>e Edit Connection<br>B B B B X<br>Mbpoll1<br>x = 83: Err = 43: 1<br>imeout Error<br>Alias<br>0<br>1                          | poll1<br>on Setup Functio<br>□   県 ▲   ⊥ □<br>D = 1: F = 01: SR<br>代表没有通<br>00000<br>0<br>0                                              | ns Display View Window Help<br>05 06 15 16 22 23   101   ? №<br>= 1000ms<br>讯上,需要检查通讯设备参数 | 192.168.3.232: 10000 |
|                          | Help, press F1.<br>Modbus Poll - Mbp<br>e Edit Connection<br>Mbpoll1<br>x = 83: Err = 43: 1<br>imeout Error<br>Alias<br>0<br>1<br>2<br>3                             | ooll1<br>on Setup Functio<br>□ 「『 』 』 1 1<br>D = 1: F = 01: SR<br>代表没有通<br>00000<br>0<br>0<br>0<br>0                                     | ns Display View Window Help<br>05 06 15 16 22 23 101                                      | 192.168.3.232: 10000 |
| For<br>Vij               | Help, press F1.<br>Modbus Poll - Mbp<br>e Edit Connection<br>B B B B X<br>Mbpoll1<br>x = 83: Err = 43: 1<br>imeout Error<br>Alias<br>0<br>1<br>2<br>3<br>4           | poll1<br>on Setup Functio<br>□   県 ▲   ⊥ □<br>D = 1: F = 01: SR<br>代表没有通<br>000000<br>0<br>0<br>0<br>0<br>0                              | ns Display View Window Help<br>05 06 15 16 22 23   101   ? №<br>= 1000ms<br>讯上,需要检查通讯设备参数 | 192.168.3.232: 10000 |
| For<br>Ma                | Help, press F1.<br>Modbus Poll - Mbp<br>e Edit Connection<br>Mbpoll1<br>x = 83: Err = 43: 1<br>imeout Error<br>Alias<br>0<br>1<br>2<br>3<br>4<br>5                   | noll1<br>n Setup Function<br>□   및 白 I. (<br>D = 1: F = 01: SR<br>代表没有通)<br>00000<br>0<br>0<br>0<br>0<br>0<br>0<br>0<br>0<br>0<br>0<br>0 | ns Display View Window Help<br>05 06 15 16 22 23 101                                      | 192.168.3.232: 10000 |
|                          | Help, press F1.<br>Modbus Poll - Mbp<br>e Edit Connection<br>B B B B X<br>Mbpoll1<br>x = 83: Err = 43: 1<br>imeout Error<br>Alias<br>0<br>1<br>2<br>3<br>4<br>5<br>6 | poll1<br>on Setup Functio<br>□   県 ▲   ⊥ □<br>D = 1: F = 01: SR<br>代表没有通<br>00000<br>0<br>0<br>0<br>0<br>0<br>0<br>0<br>0<br>0<br>0      | ns Display View Window Help<br>05 06 15 16 22 23   101                                    | 192.168.3.232: 10000 |
| For<br>Bill<br>Fill<br>T | Help, press F1.<br>Modbus Poll - Mbp<br>e Edit Connection<br>Mbpoll1<br>x = 83: Err = 43: 1<br>imeout Error<br>Alias<br>0<br>1<br>2<br>3<br>4<br>5<br>6<br>7         | noll1<br>n Setup Function<br>□   및 ▲ 1 1<br>D = 1: F = 01: SR<br>代表没有通<br>00000<br>0<br>0<br>0<br>0<br>0<br>0<br>0<br>0<br>0<br>0<br>0   | ns Display View Window Help<br>05 06 15 16 22 23 101                                      | 192.168.3.232: 10000 |
| For<br>YU<br>Fill        | Help, press F1.<br>Modbus Poll - Mbp<br>e Edit Connection<br>Mbpoll1<br>x = 83: Err = 43: 1<br>imeout Error<br>Alias<br>0<br>1<br>2<br>3<br>4<br>5<br>6<br>7<br>8    | poll1<br>pn Setup Functio<br>□   県 ▲   ⊥ □<br>D = 1: F = 01: SR<br>代表没有通<br>000000<br>0<br>0<br>0<br>0<br>0<br>0<br>0<br>0<br>0<br>0     | ns Display View Window Help<br>05 06 15 16 22 23   101                                    | 192.168.3.232: 10000 |
|                          | Help, press F1.<br>Modbus Poll - Mbp<br>e Edit Connection<br>Mbpoll1<br>x = 83: Err = 43: 1<br>imeout Error<br>Alias<br>0<br>1<br>2<br>3<br>4<br>5<br>6<br>7<br>8    | poll1<br>pn Setup Functio<br>□   里 ▲   ⊥ □<br>D = 1: F = 01: SR<br>代表没有通<br>00000<br>0<br>0<br>0<br>0<br>0<br>0<br>0<br>0<br>0<br>0<br>0 | ns Display View Window Help<br>05 06 15 16 22 23 101                                      |                      |
|                          | Help, press F1.<br>Modbus Poll - Mbp<br>e Edit Connection<br>Mbpoll1<br>x = 83: Err = 43: 1<br>imeout Error<br>Alias<br>0<br>1<br>2<br>3<br>4<br>5<br>6<br>7<br>8    | poll1<br>pn Setup Functio<br>□ □ □ □ □ □ □<br>D = 1: F = 01: SR<br>代表没有通<br>00000<br>0<br>0<br>0<br>0<br>0<br>0<br>0<br>0<br>0<br>0<br>0 | ns Display View Window Help<br>05 06 15 16 22 23 101                                      |                      |
|                          | Help, press F1.<br>Modbus Poll - Mbp<br>e Edit Connection<br>Mbpoll1<br>x = 83: Err = 43: 1<br>imeout Error<br>Alias<br>0<br>1<br>2<br>3<br>4<br>5<br>6<br>7<br>8    | poll1<br>pn Setup Functio<br>□                                                                                                    | ns Display View Window Help<br>05 06 15 16 22 23 101                                      |                      |
|                          | Help, press F1.<br>Modbus Poll - Mbp<br>e Edit Connection<br>Mbpoll1<br>x = 83: Err = 43: 1<br>imeout Error<br>Alias<br>0<br>1<br>2<br>3<br>4<br>5<br>6<br>7<br>8    | poll1<br>pn Setup Functio<br>□ 県 ▲ 1 1<br>D = 1: F = 01: SR<br>代表没有通<br>00000<br>0<br>0<br>0<br>0<br>0<br>0<br>0<br>0<br>0<br>0<br>0     | ns Display View Window Help<br>05 06 15 16 22 23 101                                      |                      |
|                          | Help, press F1.<br>Modbus Poll - Mbp<br>e Edit Connection<br>Mbpoll1<br>x = 83: Err = 43: 1<br>imeout Error<br>Alias<br>0<br>1<br>2<br>3<br>4<br>5<br>6<br>7<br>8    | poll1<br>pn Setup Functio<br>□   里 ▲ 1 1<br>D = 1: F = 01: SR<br>代表没有通<br>00000<br>0<br>0<br>0<br>0<br>0<br>0<br>0<br>0<br>0<br>0<br>0   | ns Display View Window Help<br>05 06 15 16 22 23 101                                      |                      |

### 七、设备地址

#### 1、使用软件

▶JYDAM 调试软件

软件下载: <u>http://www.juyingele.com.cn/software/software/JYDAM 调试软件.rar</u>

#### 2、修改方法

| DAM测试软件                                                                                                    |                                                                                                    |
|----------------------------------------------------------------------------------------------------|----------------------------------------------------------------------------------------------------|
|                                                                                                    | 接收区域                                                                                                    |
| If:     122     100.0     建設设置     実成編目     设备地址:     254       控制DT/D0     模拟里输入     模拟里输入     配置参数     1     输入设备扣P信息,通讯成功       产品信息     产品口     J73206A3y65hw119     D0数量     32     生产日期     1705       产品型号     32     10不匹配     可数量     0     设备次序     001 | [10:36:30,163]读设备ID、100、11代态成功<br>[10:36:36,577]定时获取设备ID、100、11代态成功<br>[10:36:36,572]版→C10 46 05 E8 00 14 70 75<br>[10:36:36,572]版→C10 46 05 E8 00 14 70 75<br>[10:36:36,972]W→C10 42 00 11 00 20 10 00 00 00 00 00<br>00 45 99 30 32 30 41 41 33 79 38 35 68 75 54 31 39 00 00 20<br>00 0C 20 00 06 45 19 00 06 6C 28<br>[10:36:48,575]Erbj 获取设备ID1、100、11代态成功<br>[10:36:46,575]Erbj 获取32 00 11 00 20 01 00 00 00 00 00<br>00 44 59 33 32 30 41 41 33 79 38 35 68 75 54 31 39 00 020<br>00 0C 20 00 45 19 00 06 6C 28<br>[10:36:48,575]Erbj 获取36 08 C 28<br>[10:36:48,575]Erbj 获取36 08 C 28<br>[10:36:49,377]读论量ID1 40 05 E8 00 11 00 20 10 00 00 00 00 00<br>00 45 93 33 23 30 41 41 33 79 38 35 68 75 54 31 39 00 020<br>00 0C 20 00 45 19 00 06 EC 25<br>[10:36:49,377]读论量ID1 100、11代态成功<br>[10:36:49,377]读论量ID1 100、11代态度 |
| <ul> <li>★ R-501</li> <li>● 设备地址变化,说明设置成功用</li> <li>● 模拟设备</li> <li>基本参数</li> <li>波特车 默认(9800) ◆ D0工作模式 正常模式 ◆ 读取 读取成功</li> <li>405波特车 默认(9800) ◆ D0工作模式参数 0</li> <li>设定</li> <li>(痛疹地址 1</li> <li>(2) 写入需要修次的设备地址</li> </ul>                                     | [10:35:458,851]股→61:04,22 00 01:00 20 01:00:00 00:00 00:00 00<br>00 4A 59 33 23:04 74 13 17 93 35 65 75 43 13 90 00 02 0<br>00 02:00 00 64 51 90 00 64 62 25<br>[10:35:76.86]法设备TD \00 \UTK态成功<br>[10:37:76.555]★01:04 02 88 00 14 70 75<br>[10:37:76.555]★01:04 28 00 01:00 20 01:00 00 00 00 00<br>04 A 59 33 23:04 74 13 79 33 56 65 75 43 13 90 00 02 20<br>00 04 A 59 33 23:04 74 13 79 33 56 65 75 43 13 90 00 02 20<br>00 02 20 00 68 45 19 00 68 62 25<br>[10:37:76.6881]读设备TD \00 \UTK态成功                                                                                                    |
| 自动回传      K                                                                                                    | ⑦ 自动保存 ⑦ HEX ⑦ 显示发送 清空<br>发送区域<br>AT+DEBUG=5                                                                                                    |
| 其他领教                                                                                                    | 发送                                                                                                    |
| □ 10掉电记忆 读取                                                                                                    | HEX .                                                                                                    |
|                                                                                                    | ☑ 发送新行                                                                                                    |
|                                                                                                    | □ 定时发送                                                                                                    |
|                                                                                                    | 100 茶砂                                                                                                    |
| な ALLYING 北京联英朝翔电子有限公司 数据通讯端口已经打开                                                                                                    | 读设备ID、DO、DI状态成功                                                                                                    |

### 八、常见问题及解决方法

1、WIFI模式下设备 IP 时通时不通。

检查设备位置是否离 WIFI 路由器距离太远; 设备外置天线是否接好

2、设备复位时,WIFI信号不出现

复位 6s 后 WIFI 信号不出现后,可将设备重新上电。

- 3、查看当前网络配置信息的方法如下:
- ①、手机查看

华为手机: <u>https://jingyan.baidu.com/article/851fbc3792da133e1e15ab63.html</u>(复制连接打开即可)

苹果手机: <u>https://jingyan.baidu.com/article/49ad8bceaa68695834d8fade.html</u>(复制连接打开即可)

②、电脑查看

官网: <u>www.juyingele.com.cn</u>

<u>https://jingyan.baidu.com/article/f71d6037acf0101ab641d1f1.html</u>(复制连接打开即可)

### 九、技术支持联系方式

联系 QQ:3323725294 3126337546 4008128121 联系电话:010-82899827(82899821)-803 010-82899653-803